## tabjacateljicab

| P <b>e</b>                                                                            | θÖ |  | -9 <b>júli</b> e | ta/ stig         | . <u>P</u> |  |  |  |  |  |
|---------------------------------------------------------------------------------------|----|--|------------------|------------------|------------|--|--|--|--|--|
| did giyi                                                                              |    |  |                  | -9 <b>()\$66</b> |            |  |  |  |  |  |
| Stäydige Manlange Ade Utablighighst<br>19 al - 9 beC (fundits) -9. Kählistijikällinge |    |  |                  |                  |            |  |  |  |  |  |

 -9. **Collisipacility** -9. Wee**ddaybybb** 

Toppe

## tel Sig (Bn y gladed aand oddikkie) tailityky

| Complete Job Complete Job Manadari<br>Complete Job Complete<br>Scorts Tearg Manager | 20 • 1 • 1 • 1 • 1 • 1 • 1 • 1 • 1 • 1 •                             |            |      |
|-------------------------------------------------------------------------------------|----------------------------------------------------------------------|------------|------|
|                                                                                     | The Second Standard State (1997) Review Skills & Load Outlife ations |            |      |
|                                                                                     |                                                                      |            | Edit |
|                                                                                     | U Supporting Documents                                               |            |      |
|                                                                                     |                                                                      | # <b>#</b> |      |
|                                                                                     |                                                                      |            |      |

| Ste                                          | Status          |                        | s) toopy | 锄 | <b>Ma</b> |  |  |  |  |  |
|----------------------------------------------|-----------------|------------------------|----------|---|-----------|--|--|--|--|--|
|                                              |                 | 675                    |          | • |           |  |  |  |  |  |
| A TEST Senf Infs/D002 - Test 03/01/0/-924/22 |                 |                        |          |   |           |  |  |  |  |  |
|                                              | - CUTE SRIDMORE |                        |          |   |           |  |  |  |  |  |
|                                              |                 | Cubmitted Applications |          |   |           |  |  |  |  |  |
|                                              |                 |                        |          |   |           |  |  |  |  |  |
|                                              |                 |                        |          |   |           |  |  |  |  |  |
|                                              |                 |                        |          |   |           |  |  |  |  |  |
|                                              |                 |                        |          |   |           |  |  |  |  |  |
|                                              |                 |                        |          |   |           |  |  |  |  |  |
|                                              |                 |                        |          |   |           |  |  |  |  |  |
|                                              |                 |                        |          |   |           |  |  |  |  |  |
|                                              |                 |                        |          |   |           |  |  |  |  |  |
|                                              |                 |                        |          |   |           |  |  |  |  |  |
|                                              |                 |                        |          |   |           |  |  |  |  |  |
|                                              |                 |                        |          |   |           |  |  |  |  |  |
|                                              |                 |                        |          |   |           |  |  |  |  |  |
|                                              |                 |                        |          |   |           |  |  |  |  |  |
|                                              |                 |                        |          |   |           |  |  |  |  |  |

\_

TeHigMadadajajibi fyakalijadivv

**jø**te